# **GHG CALCULATOR - INSTRUCTIONS GUIDE**

Shipment Information

Commodity

Weight

Unit

# Step 1: INPUT MODE

Two Input modes are available, Direct and Multi-modal. 'Direct' provides a direct comparison between rail and road for a one-leg trip. Multi-modal allows selecting a trip with multiple legs involving different modes of travel.

# **Step 2: SHIPMENT INFORMATION**

Select the relevant commodity type from the drop down list. For the selected commodity, weight has to be entered which could either be in terms of Tonnes or Kg.

\*For containers, the weight is in TEU.

## **Step 3: TRIP INFORMATION**

#### Input Mode: Direct

| Trip Information |                    |  |  |  |
|------------------|--------------------|--|--|--|
| Origin           | Search Origin      |  |  |  |
| Destination      | Search Destination |  |  |  |

Under this option, origin and destination can be selected from the search option. Shortest route is considered for direct mode.

Select Commodity

250

Tonnes

For rail and road, two options have been provided for cost calculations; first, default

value option and second, manual value option. You can select either option from the drop-down list under road and rail.

## • Default Value

| Transport<br>Mode   |   |
|---------------------|---|
| Road                |   |
| View Default Values |   |
| Use Default Value   | ~ |
| Rail                |   |
| View Default Values |   |
| Use Default Value   | ~ |

For this option, direct calculations will be conducted from the default values, enabled by the calculator.

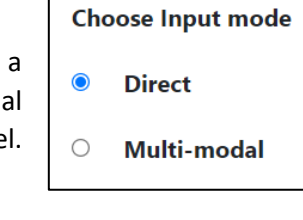

#### Manual Value

| Transport Mode                     |             | Road                              |                        | Rail                                               |  |
|------------------------------------|-------------|-----------------------------------|------------------------|----------------------------------------------------|--|
|                                    |             | View Default Values               |                        | View Default Values                                |  |
|                                    |             | Manual Value                      | ~                      | Manual Value 🗸                                     |  |
| Truck Size                         | 26-40 ton 🗸 | Truck Rental<br>Cost(Rs/tonne Km) | Rail Tarrif            | Terminal access<br>charges (Per tonne)             |  |
| Miscellaneous<br>costs(Rs/tonne Km | )           |                                   | Handling cha<br>tonne) | arges (Per First and last mile charges (Per tonne) |  |

For road, select an appropriate truck size from the drop-down list. Enter the truck rental cost and miscellaneous cost (if any). *Please note that these values are in Rupees per tonne km.* 

For rail, enter the *total* rail tariff (in rupees), terminal access charges, handling charges, first and last mile charges. *Please note that these values are in rupees per tonne.* 

| Multi-Modal)          |                                                                                                    |                                                                                                    |                                                                                                    |
|-----------------------|----------------------------------------------------------------------------------------------------|----------------------------------------------------------------------------------------------------|----------------------------------------------------------------------------------------------------|
|                       |                                                                                                    |                                                                                                    |                                                                                                    |
| Search Origin         | Destination                                                                                                    | Search Destination                                                                                                    |                                                                                                    |
| Select Transport Mode | ~                                                                                                    | Use Default Value                                                                                                    | ~                                                                                                    |
| Currit O i di         | Destination                                                                                                    | Court Destination                                                                                                    |                                                                                                    |
| Select Transport Mode |                                                                                                    | Lise Default Value                                                                                                    |                                                                                                    |
| View Default Values   |                                                                                                    |                                                                                                    |                                                                                                    |
|                       |                                                                                                    |                                                                                                    |                                                                                                    |
| Search Origin         | Destination                                                                                                    | Search Destination                                                                                                    |                                                                                                    |
| Select Transport Mode | ~                                                                                                    | Use Default Value                                                                                                    | ~                                                                                                    |
|                       | Multi-Modal) Search Origin Search Origin Select Transport Mode View Default Values Search Origin Select Transport Mode View Default Values Search Origin Search Origin | Multi-Modal)          Search Origin       Destination         Select Transport Mode       ~         View Default Values       Pestination         Search Origin       Destination         Select Transport Mode       ~         View Default Values       Pestination         Select Transport Mode       ~         Search Origin       Destination         Search Origin       Destination         Search Origin       Destination         Search Origin       Destination | Multi-Modal)          Search Origin       Destination       Search Destination         Select Transport Mode <ul> <li>Use Default Value</li> <li>View Default Values</li> <li>Search Origin</li> <li>Select Transport Mode</li> <li>View Default Values</li> <li>Search Destination</li> <li>Search Destination</li></ul> |

#### Input Mode: Multi-Modal

Under this option, origin and destination can be selected from the search option for first mile, main haul and last mile segments. This enables you to specify a particular route for a particular transport mode. Further, the cost calculation values can be carried out based on the default values or values can be manually entered.